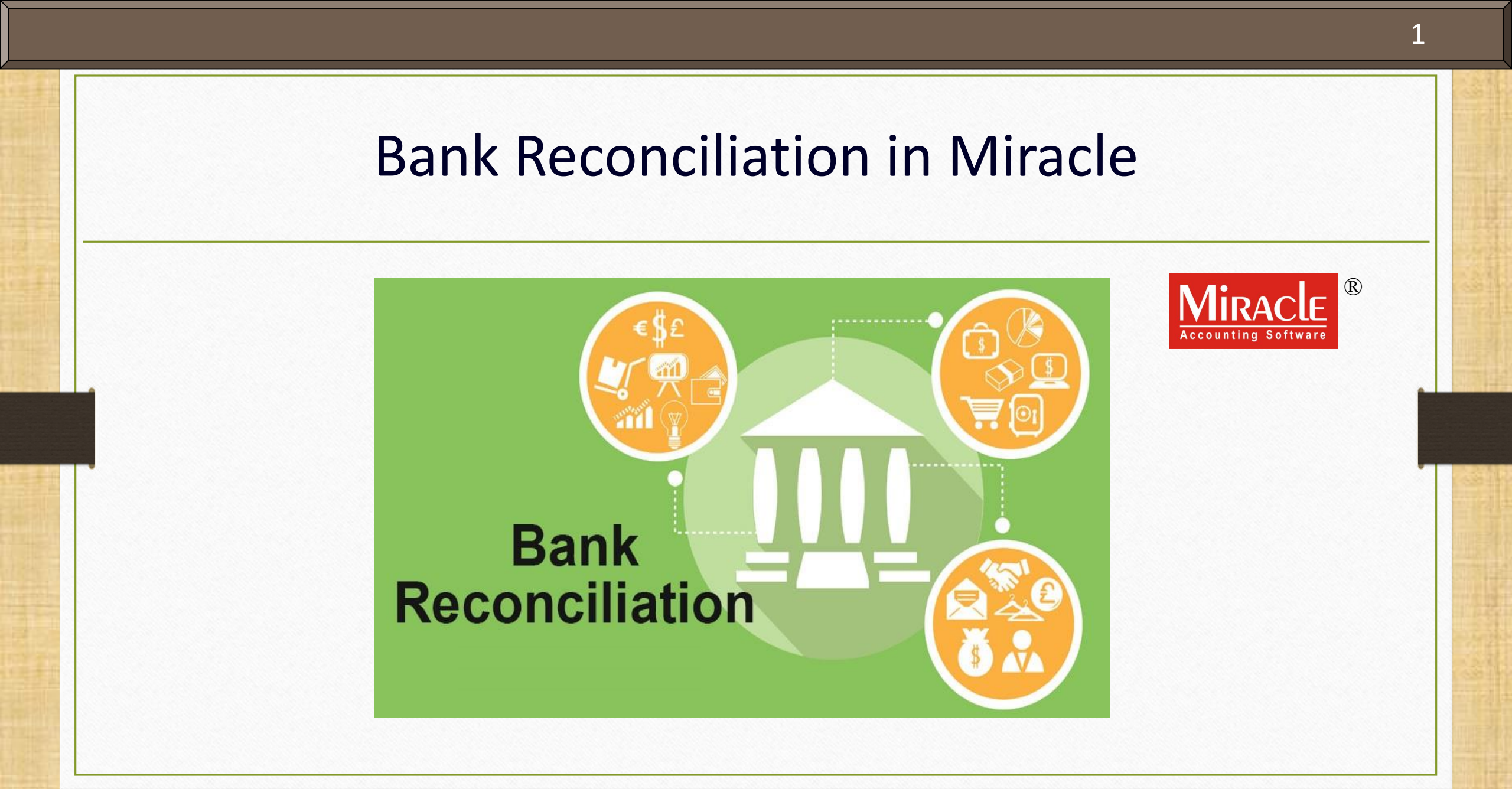

Only for internal use of Miracle Accounting Software.

Prepared By: RKIT Software Pvt. Ltd., Rajkot

#### Points Covered In Bank Reconciliation

- Following topics are covered in this document:
  - > Explanation of bank reconciliation.
  - How bank reconciliation is done in Miracle
    - Basic
    - Cross year (financial year) reconciliation
    - Reconciliation effective date
  - > Facility of printing the statement with different formats.

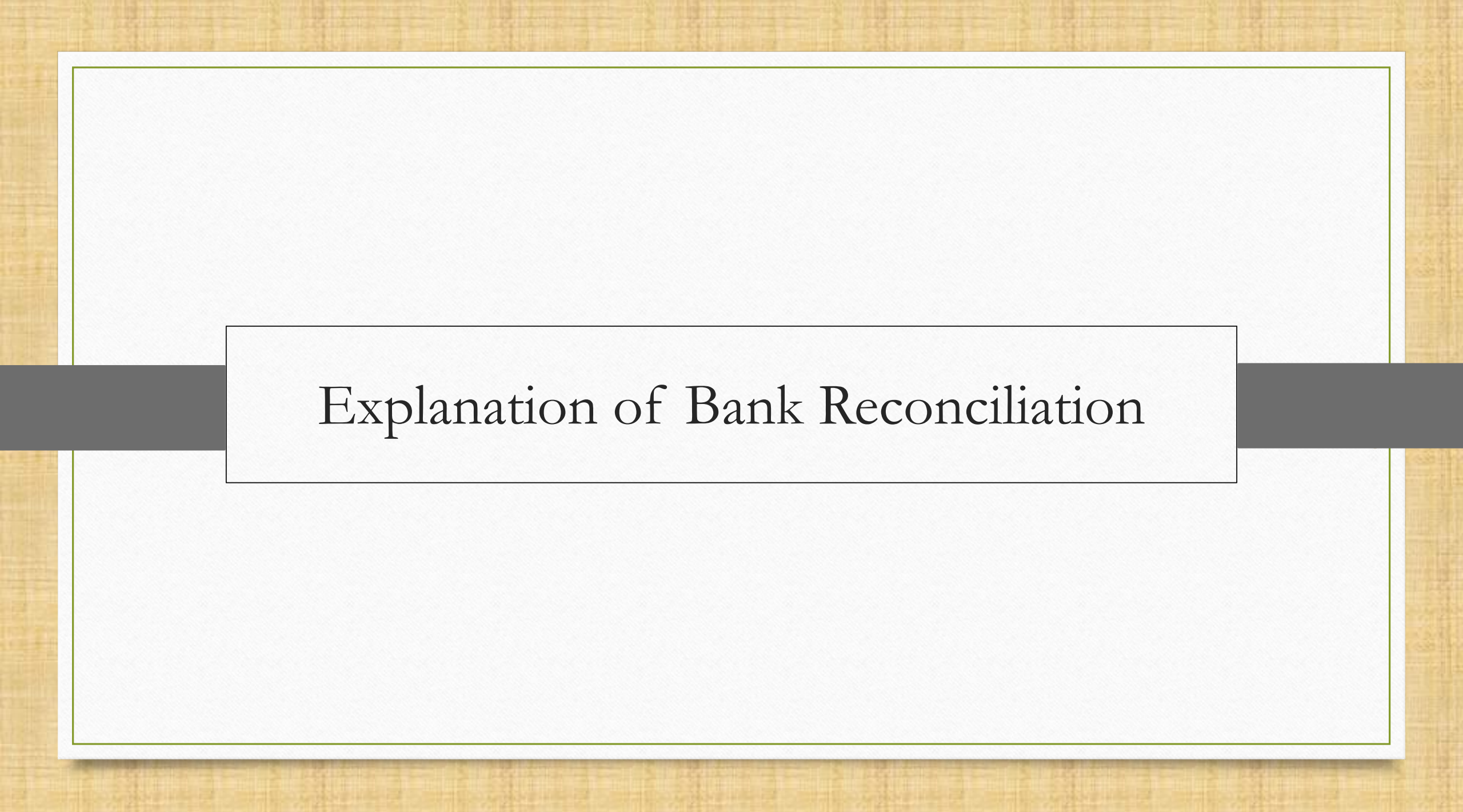

#### Bank Reconciliation Explanation

- Bank reconciliation is the process of matching or verifying the balances in entity's accounting records for a bank account in books to the corresponding information on a bank statement.
- It is very normal to see minor differences due to timing, including cheque that haven't yet cleared at the bank or possibly not deposited to the bank.
- Bank reconciliation is a statement that is prepared for reconciling the difference between Book balance and Bank balance on a given date.
  - Book balance: A book balance is a bank a/c. balance in a company's accounting records. The term is most commonly applied to the balance in a company's checking account at the end of an accounting period.
  - Bank balance: A bank balance is an ending balance appearing on the bank statement for a bank account.
- Miracle makes it effortless for all customers who need to maintain the record of both the balance as per Books or Bank.
- We will adjust the bank balance and book balance using the reconciliation process in Miracle.

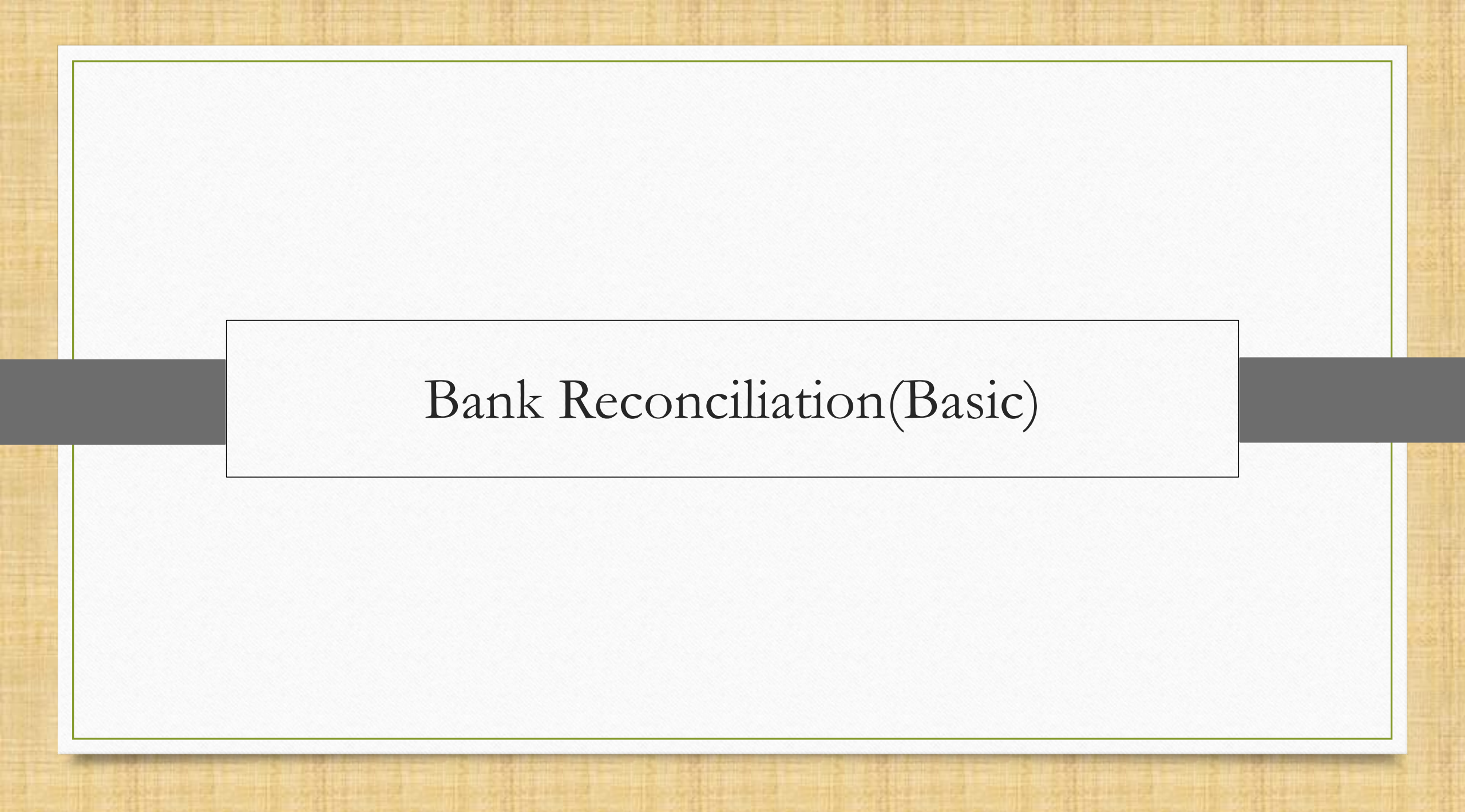

## Report $\rightarrow$ Account Books $\rightarrow$ Bank Book

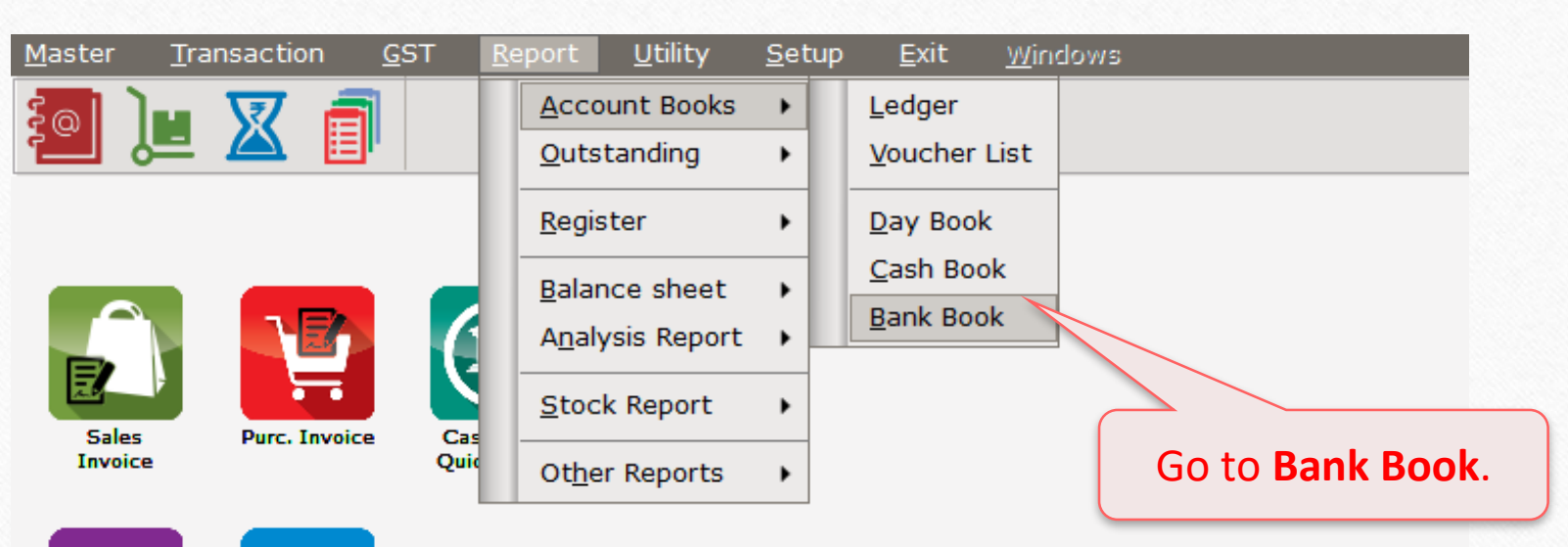

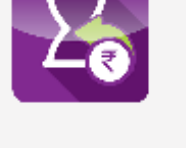

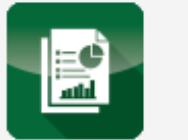

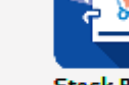

Balance Sheet Stock Report

₹@

A/c. Ledger

6

## HDFC Bank

| Report -> Account Books -> Bank Book |                     |
|--------------------------------------|---------------------|
| Bank Account Name                    | Closing Amount      |
| Axis Bank                            | 10,000.00 DB        |
| HDFC Bank                            | 20,000.00 DB        |
|                                      |                     |
| Select Bank.                         |                     |
| In our case, we are                  |                     |
| selecting HDFC Bank.                 |                     |
|                                      |                     |
|                                      |                     |
|                                      |                     |
|                                      |                     |
|                                      |                     |
| Click on <b>Reconcile</b> bu         | itton or            |
| press <b>F6</b> key.                 |                     |
|                                      |                     |
|                                      |                     |
| Add Edit Delete Reconcile Q          | Quarterly Bal Print |

|             | nacion             |                          |                                    |                                       |                             |             |
|-------------|--------------------|--------------------------|------------------------------------|---------------------------------------|-----------------------------|-------------|
| IDFC Bank ( | (All) (Vou. Datewi | ise)                     |                                    |                                       | From 01/04/2020 To          | 31/03/2021  |
|             |                    |                          |                                    | Opening Book Balance - 25,000.00 DB O | pening Bank Balance -       | 25,000.00 0 |
| Date        | Bank Date Cl       | hq. No.                  | Party Name                         |                                       | Withdrawal                  | Deposi      |
| 12/04/2020  | 66                 | 54760                    | K.J Internatinal                   |                                       | 5000.00                     |             |
| 12/04/2020  | 26                 | 55432                    | Kiwi Cotton Craft                  |                                       |                             | 10000.0     |
| 15/04/2020  | 66                 | 54761                    | Amul Industries Ltd                |                                       | 5000.00                     |             |
| 15/04/2020  | 66                 | 54762                    | M.A Transport                      |                                       | 10000.00                    |             |
| 15/04/2020  | 52                 | 26441                    | Amul Industries Ltd                |                                       |                             | 30000.0     |
|             | Reconcile          | ed or t                  | to be reconcileo<br>re shown here. |                                       |                             |             |
|             |                    |                          |                                    |                                       |                             |             |
|             | Bool               | <b>k bala</b><br>y's act | <b>nce</b> shows<br>count balance. | Bank Bala<br>according to b           | ance shows<br>bank statemer | nt.         |
|             | Bool               | k bala<br>y's act        | nce shows<br>count balance.        | Bank Bala<br>according to k           | ance shows<br>bank statemer | nt.         |

| 3ank Reconcili | ation                                                                                                    |                      |                                                                                                    |                   |              |
|----------------|----------------------------------------------------------------------------------------------------|----------------------|----------------------------------------------------------------------------------------------------|-------------------|--------------|
| HDFC Bank (    | All) (Vou. Datewise)                                                                                                    |                      | F                                                                                                   | rom 01/04/2020 To | 31/03/2021   |
|                |                                                                                                    |                      | Opening Book Balance - 25,000.00 DB Openin                                                          | g Bank Balance -  | 25,000.00 DE |
| Date           | Bank Date Chq. No.                                                                                                    | Party Name           |                                                                                                    | Withdrawal        | Deposit      |
| 12/04/2020     | 664760                                                                                                    | K.J Internatinal     |                                                                                                    | 5000.00           |              |
| 12/04/2020     | 265432                                                                                                    | Kiwi Cotton Craft    |                                                                                                    |                   | 10000.00     |
| 15/04/2020     | 664761                                                                                                    | Amul Industries Ltd  |                                                                                                    | 5000.00           |              |
| 15/04/2020     | 664762                                                                                                    | M.A Transport        |                                                                                                    | 10000.00          |              |
| 15/04/2020     | 526441                                                                                                    | Amul Industries Ltd  |                                                                                                    |                   | 30000.00     |
|                | Image: Constraint of the sector of the sector of |                      | Here, we can see that the <b>Book Balance</b>                                                       |                   |              |
|                |                                                                                                    |                      | and Bank Balance do not match.                                                                      |                   |              |
|                |                                                                                                    |                      | So we have to reconcile the transactions                                                            |                   |              |
|                |                                                                                                    |                      | to match both balances.                                                                             |                   |              |
|                |                                                                                                    |                      |                                                                                                    |                   |              |
|                |                                                                                                    |                      |                                                                                                    |                   |              |
|                |                                                                                                    |                      |                                                                                                    |                   |              |
| · · ·          | K                                                                                                    | New Edit Delete Date | Clear Date Deposit Pending Bank Datewise Audit Detail Interest Report Auto Bank Reconcilation Print |                   |              |
| Book Balance   | - 45 000 00 DB                                                                                                    |                      |                                                                                                    | Bank Balance -    | 25 000 00 08 |

| 3ank Reconcili | ation                    |                         |                                                                                                    |                | ×            |
|----------------|--------------------------|-------------------------|----------------------------------------------------------------------------------------------------|----------------|--------------|
| HDFC Bank (#   | All) (Vou. Datewise)     |                         | From                                                                                                    | 01/04/2020 To  | 31/03/2021   |
|                |                          |                         | Opening Book Balance - 25,000.00 DB Opening E                                                                     | 3ank Balance - | 25,000.00 DB |
| Date           | Bank Date Chg. No.       | Party Name              |                                                                                                    | Withdrawal     | Deposit      |
| 12/04/2020     | 13/04/2020 664760        | K.J Internatinal        |                                                                                                    | 5000.00        |              |
| 12/04/2020     | 265432                   | Kiwi Cotton Craft       |                                                                                                    |                | 10000.00     |
| 15/04/2020     | 664761                   | Amul Industries Ltd     |                                                                                                    | 5000.00        |              |
| 15/04/2020     | 664762                   | M.A Transport           |                                                                                                    | 10000.00       |              |
| 15/04/2020     | 26441                    | Amul Industries Ltd     |                                                                                                    |                | 30000.00     |
|                |                          |                         |                                                                                                    |                |              |
|                |                          |                         |                                                                                                    |                |              |
|                |                          |                         |                                                                                                    |                |              |
|                |                          |                         |                                                                                                    |                |              |
| (              | M/a age addition         |                         | Note: Here, onter the date as nor on                                                                              |                |              |
|                | we can adjus             | st book and 🛛 📖         | <u>Note</u> : Here, enter the date as per on                                                                      |                |              |
|                | le a vel e la cala de se | less the elevative end  | the bank statement on which day the                                                                               |                |              |
|                | bank balance             | by inserting            | the bank statement on which day the                                                                               |                |              |
|                | Devel: D                 |                         | transaction took offect on our bank                                                                               |                |              |
|                | Bank L                   | Jate. –                 |                                                                                                    |                |              |
|                | <u></u>                  |                         | account                                                                                                    |                |              |
|                |                          |                         |                                                                                                    |                |              |
|                |                          |                         |                                                                                                    |                |              |
|                |                          |                         | Then press <b>Tab</b> .                                                                                           |                |              |
|                |                          |                         |                                                                                                    |                |              |
|                |                          |                         |                                                                                                    |                |              |
|                |                          |                         |                                                                                                    |                | -            |
|                |                          |                         |                                                                                                    |                |              |
|                |                          |                         |                                                                                                    |                |              |
|                |                          |                         |                                                                                                    |                |              |
|                |                          |                         |                                                                                                    |                |              |
|                |                          |                         |                                                                                                    |                |              |
|                |                          |                         |                                                                                                    |                |              |
|                |                          |                         |                                                                                                    |                |              |
|                |                          |                         |                                                                                                    |                |              |
|                | N                        | Iew Edit Delete Date Cl | ear Date   Deposit   Pending   Bank Datewise   Audit   Detail   Interest Report   Auto Bank Reconcilation   Print |                |              |
| look Balance   | - 45 000 00 09           |                         |                                                                                                    | Bank Balanco - | 25 000 00 00 |
| Sook Buildince | 10,000.00 00             |                         |                                                                                                    | Same Dulunce   | 20,000.00 00 |

| Bank Reconcilia | ation          |          |                                       |                            |                  |                                                                  | X             |
|-----------------|----------------|----------|---------------------------------------|----------------------------|------------------|------------------------------------------------------------------|---------------|
| HDEC Bank (A    | II) (You, Dati | owico)   |                                       |                            |                  | From 01/04/2020                                                  | [n 31/03/2021 |
|                 | in) (700. Dut  | cmsc)    |                                       | Opening Book Balance       |                  | Opening Bank Balance                                             | 25 000 00 00  |
|                 |                |          |                                       | Opening Book Balance -     | 25,000.00 DB     | Opening Bank Balance -                                           | 23,000.00 DE  |
| Date            | Bank Date      | Chq. No. | Party Name                            |                            |                  | Withdrawal                                                       | Deposit       |
| 12/04/2020      | 13/04/2020     | 265422   | K.J Internatinal<br>Kiwi Cottop Croft |                            |                  | 5000.00                                                          | 10000.00      |
| 15/04/2020      |                | 664761   | Amul Industries Ltd                   |                            |                  | 5000.00                                                          | 10000.00      |
| 15/04/2020      |                | 664762   | M.A Transport                         |                            |                  | 10000.00                                                         |               |
| 15/04/2020      |                | 526441   | Amul Industries Ltd                   |                            |                  |                                                                  | 30000.00      |
|                 |                |          |                                       |                            |                  |                                                                  |               |
|                 |                |          |                                       |                            |                  |                                                                  |               |
|                 |                |          |                                       |                            |                  |                                                                  |               |
|                 |                |          |                                       |                            |                  |                                                                  |               |
|                 |                |          |                                       |                            |                  |                                                                  |               |
|                 |                |          |                                       |                            |                  |                                                                  |               |
|                 |                |          |                                       |                            |                  |                                                                  |               |
|                 |                |          |                                       |                            |                  |                                                                  |               |
|                 |                |          |                                       |                            |                  |                                                                  |               |
|                 |                |          |                                       |                            |                  |                                                                  | ) —           |
|                 |                |          |                                       |                            |                  | After inserting bank date, we can see                            | that 📙        |
|                 |                |          |                                       |                            |                  | the paid amount of Ps 5000 to the p                              | arty          |
|                 |                |          |                                       |                            |                  | the paid amount of KS.5000 to the p                              |               |
|                 |                |          |                                       |                            |                  | (K.J International) is reconciled with E                         | ank 🔤         |
|                 |                |          |                                       |                            |                  |                                                                  |               |
|                 |                |          |                                       |                            |                  | <b>Balance</b> ( $RS.25,000-5000 = RS.20,000$ )                  | and           |
|                 |                |          |                                       |                            |                  | has been undated here                                            |               |
|                 |                |          |                                       |                            |                  |                                                                  |               |
|                 |                |          |                                       |                            |                  |                                                                  |               |
|                 |                |          |                                       |                            |                  |                                                                  |               |
|                 |                |          |                                       |                            |                  |                                                                  |               |
|                 |                |          |                                       |                            |                  |                                                                  |               |
|                 |                |          | New Edit Delete Date                  | Clear Date Deposit Pendina | Bank Datewise Au | dit   Detail   Interest Report   Auto Bank Reconcilation   Print |               |
| Book Balanco    | 45 000         | 00 00    |                                       | ,,,,,,                     |                  | 0 apk 0 alappo                                                   | 20 000 00 00  |
| Sook Balance -  | 43,000.        | 00 06    |                                       |                            |                  |                                                                  | 207000.00 DB  |

11

| Bank Reconcili | ation          |                 |                |                   |                            |                  |                        |                                                                                                 |                                                         |                                                                        | ×                    |
|----------------|----------------|-----------------|----------------|-------------------|----------------------------|------------------|------------------------|-------------------------------------------------------------------------------------------------|---------------------------------------------------------|------------------------------------------------------------------------|----------------------|
| HDFC Bank (A   | ll) (Vou. Date | ewise)          |                |                   |                            |                  |                        |                                                                                                 | From                                                    | 01/04/2020 To                                                          | 31/03/2021           |
|                |                |                 |                |                   | Opening Book Balance -     | 25,000.00 DB     |                        |                                                                                                 | Opening B                                               | 3ank Balance -                                                         | 25,000.00 DB         |
| Date           | Bank Date      | Chq. No.        | Party Name     | •                 |                            |                  |                        |                                                                                                 |                                                         | Withdrawal                                                             | Deposit              |
| 12/04/2020     | 13/04/2020     | 664760          | K.J Internatir | nal               |                            |                  |                        |                                                                                                 |                                                         | 5000.00                                                                |                      |
| 12/04/2020     | 13/04/2020     | 265432          | Kiwi Cotton (  | Craft             |                            |                  |                        |                                                                                                 |                                                         |                                                                        | 10000.00             |
| 15/04/2020     |                | 664761          | Amul Industri  | ies Ltd           |                            |                  |                        |                                                                                                 |                                                         | 5000.00                                                                |                      |
| 15/04/2020     |                | 664762          | M.A Transpo    | rt                |                            |                  |                        |                                                                                                 |                                                         | 10000.00                                                               |                      |
| 15/04/2020     |                | 526441          | Amul Industri  | ies Ltd           |                            |                  |                        |                                                                                                 |                                                         |                                                                        | 30000.00             |
|                | ``             | <u> </u>        |                |                   |                            |                  |                        |                                                                                                 |                                                         |                                                                        |                      |
|                |                |                 |                |                   |                            |                  |                        |                                                                                                 |                                                         |                                                                        |                      |
|                |                |                 |                |                   |                            |                  |                        |                                                                                                 |                                                         |                                                                        |                      |
|                | Insert         | ing <b>Bank</b> | Date           |                   |                            |                  |                        |                                                                                                 |                                                         |                                                                        |                      |
|                | moere          | ing Dam         | Dute           |                   |                            |                  |                        |                                                                                                 |                                                         |                                                                        |                      |
|                | for            | other pa        | rtv.           |                   |                            |                  |                        |                                                                                                 |                                                         |                                                                        |                      |
|                |                |                 |                |                   |                            |                  |                        |                                                                                                 |                                                         |                                                                        |                      |
|                |                | Ne              | w Edit De      | alete ) [Date ] [ | Clear Date Deposit Pending | Bank Datewise Au | dit Detail Interest Re | ere, we have red<br>party ( <b>Kiwi Cot</b><br>inserting bar<br>alance(Rs.20,00<br>has been upc | ceived F<br>ton Cra<br>hk date,<br>00+10,00<br>lated ac | Rs.10,000<br>Ift). So aft<br>the <b>Bank</b><br>00=Rs.30,<br>cordingly | from<br>ter<br>,000) |
| Book Balance - | 45,000.        | .00 DB          |                |                   |                            |                  |                        |                                                                                                 |                                                         | Bank Balance -                                                         | 30,000.00 DB         |
|                |                |                 |                |                   |                            |                  |                        |                                                                                                 |                                                         |                                                                        |                      |

12\_

| Bank Reconcilia | ation               |                                                                                                    |               | ×            |
|-----------------|---------------------|----------------------------------------------------------------------------------------------------|---------------|--------------|
| HDFC Bank (A    | ll) (Vou. Datewise) | From                                                                                                    | 01/04/2020 To | 31/03/2021   |
|                 |                     | Opening Book Balance - 25,000.00 DB Opening Book Balance - 25,000.00 DB                                                  | ank Balance - | 25,000.00 DB |
| Date            | Bank Date Chq. No.  | Party Name                                                                                                    | Withdrawal    | Deposit      |
| 12/04/2020      | 13/04/2020 664760   | K.J Internatinal                                                                                                    | 5000.00       |              |
| 12/04/2020      | 13/04/2020 265432   | Kiwi Cotton Craft                                                                                                    |               | 10000.00     |
| 15/04/2020      | 16/04/2020 664761   | Amul Industries Ltd                                                                                                    | 5000.00       |              |
| 15/04/2020      | 16/04/2020 664762   | M.A Transport                                                                                                    | 10000.00      |              |
| 15/04/2020      | 17/04/2020 526441   | Amul Industries Ltd                                                                                                    |               | 30000.00     |
|                 |                     |                                                                                                    |               |              |
|                 |                     |                                                                                                    |               |              |
|                 |                     |                                                                                                    |               |              |
|                 |                     |                                                                                                    |               |              |
|                 |                     |                                                                                                    |               |              |
|                 |                     |                                                                                                    |               |              |
|                 |                     |                                                                                                    |               |              |
|                 |                     |                                                                                                    |               |              |
|                 |                     |                                                                                                    |               |              |
|                 |                     |                                                                                                    |               |              |
|                 |                     |                                                                                                    |               |              |
|                 |                     | We can see that the book balance                                                                                         |               |              |
|                 |                     | We can see that the book balance                                                                                         |               |              |
|                 |                     | and bank balance are matched now. Hence, the bank                                                                        |               |              |
|                 |                     |                                                                                                    |               |              |
|                 |                     | after inserting <b>Bank Date</b> reconciliation is done                                                                  |               |              |
|                 |                     | alter inserting balk bate.                                                                                               |               |              |
|                 |                     |                                                                                                    |               |              |
|                 |                     |                                                                                                    |               |              |
|                 |                     |                                                                                                    |               |              |
|                 |                     |                                                                                                    |               |              |
|                 |                     |                                                                                                    |               |              |
|                 |                     |                                                                                                    |               |              |
|                 |                     |                                                                                                    |               |              |
|                 |                     |                                                                                                    |               |              |
|                 |                     |                                                                                                    |               |              |
|                 |                     | New Edit Delete Date Clear Date Deposit Pending Bank Datewise Audit Detail Interest Report Auto Bank Reconcilation Print |               |              |
| Book Balanco -  | 45 000 00 08        |                                                                                                    | ank Balance - | 45 000 00 00 |
| Book Bulance -  | 13,000.00 00        |                                                                                                    |               | 10,000.00 DB |

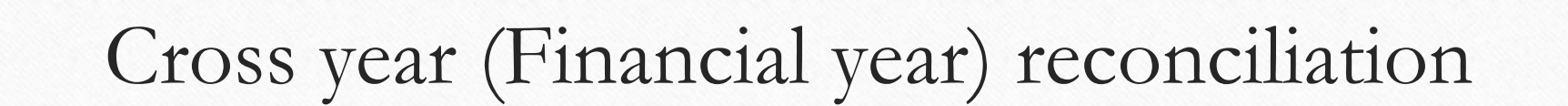

Cross year(financial year) Reconciliation

Sometimes our payment is deposited on the last day(suppose, 31/03/2020) of the financial year but not received yet. For this reason, we may not able to adjust balance on the last day. At that time we need to reconcile amounts in the next year(2020-2021).

So, let's understand with an example.

#### New financial year

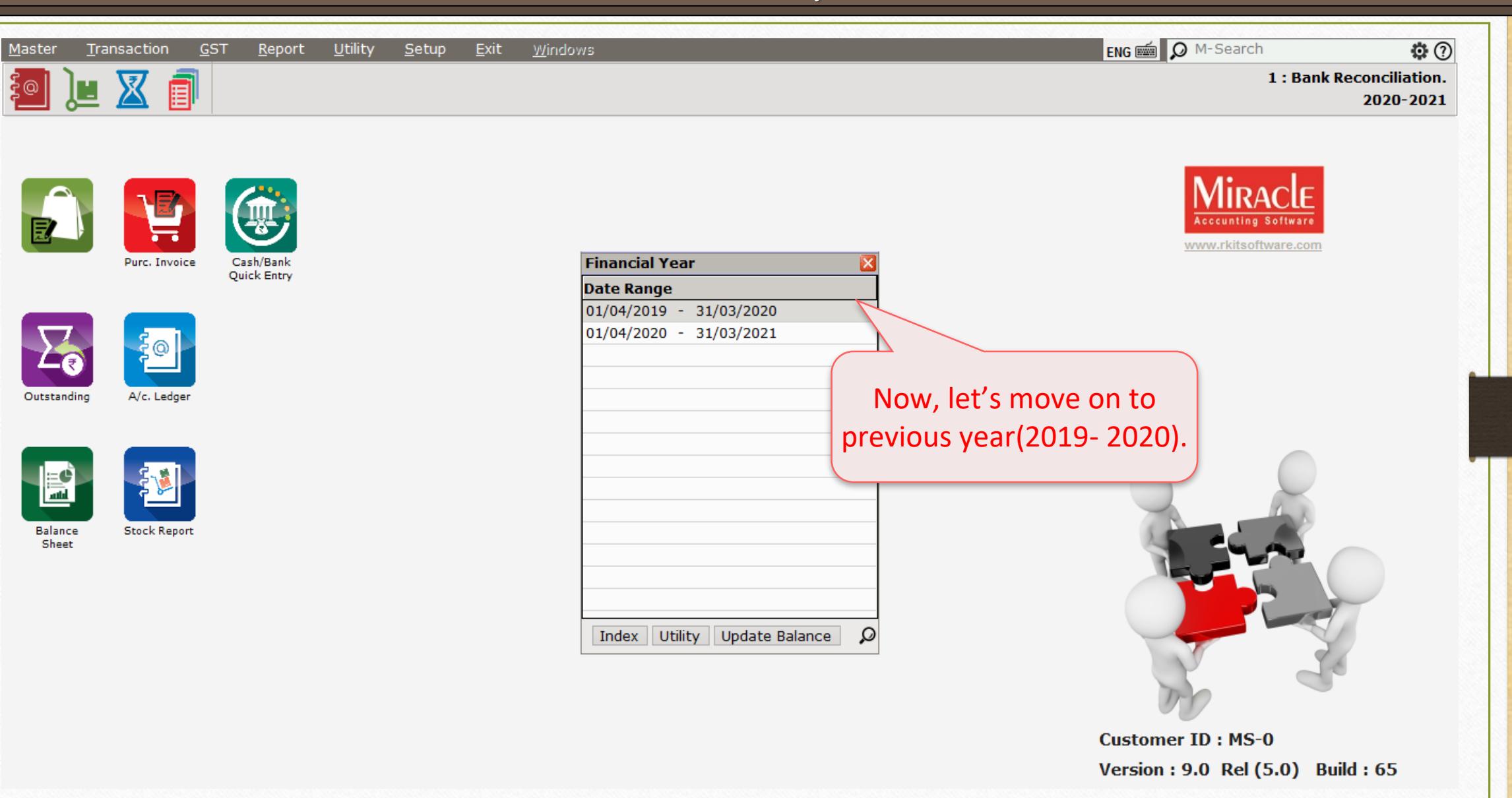

# Report $\rightarrow$ Account Books $\rightarrow$ Bank Book

| <u>M</u> aster | <u>T</u> ransaction | <u>G</u> ST | <u>R</u> eport <u>U</u> tility                    | <u>S</u> etup | o <u>E</u> xit <u>W</u> indows         |
|----------------|---------------------|-------------|---------------------------------------------------|---------------|----------------------------------------|
| ie )           | u 🛛 🧃               | 1           | Account Books                                     | •             | Ledger<br>Voucher List                 |
|                |                     |             | <u>R</u> egister                                  | •             | Day Book                               |
|                |                     | 6           | <u>B</u> alance sheet<br>A <u>n</u> alysis Report | •<br>•        | <u>C</u> ash Book<br><u>B</u> ank Book |
|                | Purc. Invoice       | Car         | <u>S</u> tock Report                              | •             |                                        |
|                |                     | Quic        | Ot <u>h</u> er Reports                            | •             | Go to <b>Bank Book</b> .               |
|                |                     |             |                                                   |               |                                        |

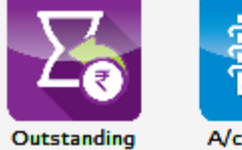

Sheet

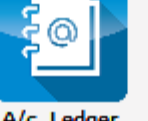

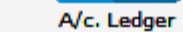

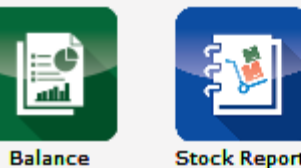

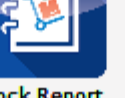

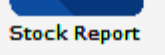

## Year 2019-2020

| Bank Reconciliation                                     |                                                     |                                        | Here, we can see <b>2019- 2020</b> .                                                                                                    |                        | ×            |
|---------------------------------------------------------|-----------------------------------------------------|----------------------------------------|----------------------------------------------------------------------------------------------------|------------------------|--------------|
| HDFC Bank (All) (You. Datewise)                         |                                                     |                                        |                                                                                                    | From 01/04/2019 T      | ° 31/03/2020 |
|                                                         |                                                     | Opening Book Balance -                 | 50,000.00 DB                                                                                                    | Opening Bank Balance - | 50,000.00 DB |
| Date Bank Date Chq. No                                  | o. Party Name                                       |                                        |                                                                                                    | Withdrawal             | Deposit      |
| 20/03/2020 21/03/2020 879654                            | Akshay Traders                                      |                                        |                                                                                                    | 25000.00               |              |
| 22/03/2020 23/03/2020 823564                            | Amul Industries Ltd                                 |                                        |                                                                                                    |                        | 30000.00     |
| 31/03/2020 879655                                       | Magic Steel Pvt. Ltd.                               |                                        |                                                                                                    | 8000.00                | 1            |
| 31/03/2020 145623                                       | Desai Computer                                      |                                        |                                                                                                    |                        | 15000.00     |
| 31/03/2020 45/896                                       | Bita Sales & Service                                |                                        |                                                                                                    |                        | 10000.00     |
| We have rece<br>payments o<br>day(31/03/20<br>financial | eived these<br>n the last<br>D20) of the<br>I year. | So we need t<br>the ne<br>Let's move o | o reconcile these entries in<br>ext year(2020-2021).<br>n to next year( <b>2020-2021</b> ).<br>Bank Datewise Audit Detail Interest Report Auto Bank Reconcilation (1 | Print Bank Balance -   | 55,000.00 DB |

## Year 2020-2021

| Bank Reconcilia | ation                |                       |                            |               |                                              | _              |                  | ×            |
|-----------------|----------------------|-----------------------|----------------------------|---------------|----------------------------------------------|----------------|------------------|--------------|
| HDFC Bank (A    | All) (Vou. Datewise) |                       |                            |               | Look at the years: 2019                      | Fr             | om 01/04/2019 To | 31/03/2021   |
|                 |                      |                       | Opening Book Balance -     | 72,000.00 DB  | to 2021                                      | Openin         | g Bank Balance - | 55,000.00 DB |
| Date            | Bank Date Chg. No.   | Party Name            |                            |               | 10 2021.                                     | }              | Withdrawal       | Deposit      |
| 31/03/2020      | 879655               | Magic Steel Pvt. Ltd. |                            |               |                                              |                | 8000.00          |              |
| 31/03/2020      | 145623               | Desai Computer        |                            |               |                                              |                |                  | 15000.00     |
| 31/03/2020      | 457896               | Bita Sales & Service  |                            |               |                                              |                |                  | 10000.00     |
| 12/04/2020      | 1 2020 664760        | K.J Internatinal      |                            |               |                                              |                | 5000.00          |              |
| 12/04/2020      | 1 2020 265432        | Kiwi Cotton Craft     |                            |               |                                              |                |                  | 10000.00     |
| 15/04/2020      | 1 020 526441         | Amul Industries Ltd   |                            |               |                                              |                |                  | 30000.00     |
| 15/04/2020      | 20 664761            | Amul Industries Ltd   |                            |               |                                              |                | 5000.00          |              |
| 15/04/2020      | 0 664762             | M.A Transport         |                            |               |                                              |                | 10000.00         |              |
|                 |                      |                       |                            |               |                                              |                |                  |              |
|                 |                      |                       |                            |               |                                              |                |                  |              |
| · · ·           |                      |                       |                            |               |                                              |                |                  |              |
| H               | ere, we can so       | ee last               |                            |               |                                              |                |                  |              |
|                 |                      |                       |                            |               |                                              |                |                  |              |
| vea             | ar's (2019-20)       | entries.              |                            |               |                                              |                |                  |              |
|                 |                      |                       |                            |               |                                              |                |                  |              |
|                 |                      |                       |                            |               |                                              |                |                  |              |
|                 |                      |                       |                            |               |                                              |                |                  |              |
|                 |                      |                       |                            |               |                                              |                |                  |              |
|                 |                      |                       |                            |               |                                              |                |                  |              |
|                 |                      |                       |                            |               |                                              |                |                  |              |
|                 |                      |                       |                            |               |                                              |                |                  |              |
|                 |                      |                       |                            |               |                                              |                |                  |              |
|                 |                      |                       |                            |               |                                              |                |                  |              |
|                 |                      |                       |                            |               |                                              |                |                  |              |
|                 |                      |                       |                            |               |                                              |                |                  |              |
|                 |                      |                       |                            |               |                                              |                |                  |              |
|                 |                      |                       |                            |               |                                              |                |                  |              |
|                 |                      |                       |                            |               |                                              |                |                  |              |
|                 |                      |                       |                            |               |                                              |                |                  |              |
|                 |                      |                       |                            |               |                                              |                |                  |              |
|                 |                      |                       |                            |               |                                              |                |                  |              |
|                 |                      |                       |                            |               |                                              |                |                  |              |
|                 |                      | New Edit Delete Date  | Clear Date Deposit Pending | Bank Datewise | Audit Detail Interest Report Auto Bank Recon | cilation Print |                  |              |
| Book Balance -  | - 92 000 00 DB       |                       |                            |               |                                              |                | Bank Balance -   | 75 000 00 DB |
| Book Bulunce    | 92,000.00 00         |                       |                            |               |                                              |                | Bank Balance     | 70,000.00 08 |

## Year 2020-2021

| Bank Reconc  | iliation         |          |                       |                                |                    |                     |                     |                                       |                 | ×            |
|--------------|------------------|----------|-----------------------|--------------------------------|--------------------|---------------------|---------------------|---------------------------------------|-----------------|--------------|
| HDFC Bank    | (All) (Vou. Date | ewise)   |                       |                                |                    |                     |                     | From                                  | n 01/04/2019 To | 31/03/2021   |
|              |                  |          |                       | Opening Book Balance -         | 72.000.00 DB       |                     |                     | Openina                               | Bank Balance -  | 55.000.00 DB |
| Date         | Bank Date        | Cha No   | Darty Name            |                                |                    |                     |                     |                                       | Withdrawal      | Denosit      |
| 31/03/2020   | 02/04/2020       | 879655   | Magic Steel Pvt. Ltd. |                                |                    |                     |                     |                                       | 8000.00         | Deposit      |
| 31/03/2020   | 102/01/2020      | 145623   | Desai Computer        |                                |                    |                     |                     |                                       |                 | 15000.00     |
| 31/03/2020   |                  | 457896   | Bita Sales & Service  |                                |                    |                     |                     |                                       |                 | 10000.00     |
| 12/04/2020   | 13/04 20         | 664760   | K.J Internatinal      |                                |                    |                     |                     |                                       | 5000.00         |              |
| 12/04/2020   | 13/0 20          | 265432   | Kiwi Cotton Craft     |                                |                    |                     |                     |                                       |                 | 10000.00     |
| 15/04/2020   | 17 20            | 526441   | Amul Industries Ltd   |                                |                    |                     |                     |                                       |                 | 30000.00     |
| 15/04/2020   | 1 10             | 664761   | Amul Industries Ltd   |                                |                    |                     |                     |                                       | 5000.00         | -            |
| 15/04/2020   |                  | 664762   | 🗛 Transport           |                                |                    |                     |                     |                                       | 10000.00        | -            |
|              |                  |          |                       |                                |                    |                     |                     |                                       |                 |              |
|              | As we e          | enter th | e                     |                                |                    |                     |                     |                                       |                 |              |
|              |                  |          |                       |                                |                    |                     |                     |                                       |                 |              |
|              | Bank             | Date     |                       |                                |                    |                     |                     |                                       |                 |              |
|              | Dann             |          |                       |                                |                    |                     |                     |                                       |                 |              |
|              |                  |          |                       |                                |                    |                     |                     |                                       |                 |              |
|              |                  |          |                       |                                |                    |                     |                     |                                       |                 |              |
|              |                  |          |                       |                                |                    |                     |                     |                                       |                 |              |
|              |                  |          |                       |                                |                    |                     |                     |                                       |                 |              |
|              |                  |          |                       |                                |                    |                     |                     |                                       |                 |              |
|              |                  |          |                       |                                |                    |                     |                     |                                       |                 |              |
|              |                  |          |                       |                                |                    |                     |                     | Ω                                     |                 |              |
|              |                  |          |                       |                                |                    |                     |                     | 4                                     |                 |              |
|              |                  |          |                       |                                |                    |                     | (                   |                                       |                 |              |
|              |                  |          |                       |                                |                    |                     |                     | Bank balan                            | ce will be      |              |
|              |                  |          |                       |                                |                    |                     |                     |                                       |                 |              |
|              |                  |          |                       |                                |                    |                     |                     | updated and affe                      | ected on la     | ast 🔤        |
|              |                  |          |                       |                                |                    |                     |                     | · · · · · · · · · · · · · · · · · · · |                 |              |
|              |                  |          |                       |                                |                    |                     |                     | vear's bank                           | balance.        |              |
|              |                  |          |                       |                                |                    |                     | \                   |                                       |                 |              |
|              |                  |          |                       |                                |                    |                     |                     |                                       |                 |              |
|              |                  |          |                       |                                |                    |                     |                     |                                       |                 |              |
|              |                  |          |                       |                                |                    |                     |                     |                                       |                 |              |
|              | <u> </u>         |          |                       |                                |                    |                     |                     |                                       |                 |              |
|              |                  |          | vew Edit Delete Date  | Clear Date   Deposit   Pending | Bank Datewise Audi | It   Detail   Inter | erest Report   Auto | O BANK RECONCILATION Print            |                 |              |
| Book Balance | e - 92,000.0     | DO DB    |                       |                                |                    |                     |                     |                                       | Bank Balance -  | 67,000.00 DB |
|              |                  |          |                       |                                |                    |                     |                     |                                       |                 | 1000         |

## Year 2020-2021

| 3ank Reconcili | ation                |                        |                            |                                   |                                         |                        | Ď            |
|----------------|----------------------|------------------------|----------------------------|-----------------------------------|-----------------------------------------|------------------------|--------------|
| HDFC Bank (    | All) (Vou. Datewise) |                        |                            |                                   |                                         | From 01/04/2019 To     | 31/03/2021   |
|                |                      |                        | Opening Book Balance -     | 72,000.00 DB                      | (                                       | Opening Bank Balance - | 55,000.00 DI |
| Date           | Bank Date Chq. No.   | Party Name             |                            |                                   |                                         | Withdrawal             | Deposit      |
| 31/03/2020     | 02/04/2020 879655    | Magic Steel Pvt. Ltd.  |                            |                                   |                                         | 8000.00                |              |
| 31/03/2020     | 03/04/2020 145623    | Desai Computer         |                            |                                   |                                         |                        | 15000.00     |
| 31/03/2020     | 03/04/2020 457896    | Bita Sales & Service   |                            |                                   |                                         |                        | 10000.00     |
| 12/04/2020     | 13/04/20 664760      | K.J Internatinal       |                            |                                   |                                         | 5000.00                |              |
| 12/04/2020     | 13/04/20 265432      | Kiwi Cotton Craft      |                            |                                   |                                         |                        | 10000.00     |
| 15/04/2020     | 17/04/20 26441       | Amul Industries Ltd    |                            |                                   |                                         |                        | 30000.00     |
| 15/04/2020     | 16/04/20 761         | Amul Industries Ltd    |                            | last vear                         | 's closing balance is [                 | 5000.00                |              |
| 15/04/2020     | 16/04/2              | M.A Transport          |                            | 2000 year                         |                                         | 10000.00               |              |
|                |                      |                        |                            | shown a                           | s opening balance.                      |                        |              |
|                |                      |                        | ~                          | 5110 111 0                        | s opening balance.                      |                        |              |
|                | (                    |                        |                            |                                   | F F                                     |                        |              |
|                |                      | مشماه بالمرمط المحش    |                            |                                   |                                         |                        |              |
|                | 🕆 vve ve insei       | rted bank date         |                            |                                   |                                         |                        |              |
| 5              | 1                    | a sector de la face    |                            |                                   |                                         |                        |              |
|                | in other of          | entries also.          |                            |                                   |                                         |                        |              |
|                | -{                   |                        |                            |                                   |                                         |                        |              |
|                |                      |                        |                            |                                   |                                         |                        |              |
|                |                      |                        |                            |                                   |                                         |                        |              |
|                |                      |                        |                            |                                   |                                         |                        |              |
|                |                      |                        |                            |                                   |                                         |                        |              |
|                |                      |                        |                            |                                   |                                         |                        |              |
|                |                      |                        |                            |                                   |                                         |                        |              |
|                |                      |                        |                            |                                   |                                         |                        |              |
|                |                      |                        |                            |                                   |                                         |                        |              |
|                | - · ·                |                        |                            |                                   |                                         |                        |              |
|                | Let's move           | e to previous          |                            |                                   |                                         |                        |              |
|                |                      |                        |                            |                                   |                                         |                        |              |
|                | vear(2               | 019_20)                |                            |                                   |                                         |                        |              |
|                | y cur(2              |                        |                            |                                   |                                         |                        |              |
|                |                      |                        |                            |                                   |                                         |                        |              |
|                |                      |                        |                            |                                   |                                         |                        |              |
|                |                      |                        |                            |                                   |                                         |                        |              |
|                |                      |                        |                            |                                   |                                         |                        |              |
|                | (                    | 11 - 11 - 11 - 11 - 11 |                            |                                   |                                         |                        |              |
|                | [                    | New Edit Delete Date   | Clear Date Deposit Pending | Bank Datewise Audit Detail Intere | st Report Auto Bank Reconcilation Print | t                      |              |

21\_

## Year 2019-2020

| ank Reconcili | iation               |                                                                                                    |                        |               |
|---------------|----------------------|----------------------------------------------------------------------------------------------------|------------------------|---------------|
| HDFC Bank (a  | All) (Vou. Datewise) |                                                                                                    | From 01/04/2019        | To 31/03/2020 |
|               |                      | Opening Book Balance - 50,000.00 DB                                                                                                    | Opening Bank Balance - | 50,000.00 DE  |
| Date          | Bank Date Chq. No.   | Party Name                                                                                                    | Withdrawal             | Deposit       |
| 20/03/2020    | 21/03/2020 879654    | Akshay Traders                                                                                                    | 25000.00               |               |
| 22/03/2020    | 23/03/2020 823564    | Amul Industries Ltd                                                                                                    |                        | 30000.00      |
| 31/03/2020    | 02/04/2020 879655    | Magic Steel Pvt. Ltd.                                                                                                    | 8000.00                |               |
| 31/03/2020    | 03/04/2020 145623    | Desai Computer                                                                                                    |                        | 15000.00      |
| 31/03/2020    | 03/04/2020 45        | Bita Sales & Service                                                                                                    |                        | 10000.00      |
|               |                      |                                                                                                    |                        |               |
|               |                      |                                                                                                    |                        |               |
|               | We ca                | an see here, the <b>Bank</b>                                                                                                    |                        |               |
|               |                      | Hence, the bank                                                                                                    |                        |               |
|               | Date h               | as automatically been in the surface of the second second se |                        |               |
|               |                      | reconciliation is done.                                                                                                    |                        |               |
|               |                      | updated.                                                                                                    |                        |               |
|               |                      |                                                                                                    |                        |               |
|               |                      |                                                                                                    |                        |               |
|               |                      |                                                                                                    |                        |               |
|               |                      |                                                                                                    |                        |               |
|               |                      |                                                                                                    |                        |               |
|               |                      |                                                                                                    |                        |               |
|               |                      |                                                                                                    |                        |               |
|               |                      |                                                                                                    |                        |               |
|               | Also                 | notice this closing                                                                                                    |                        |               |
|               |                      |                                                                                                    |                        |               |
|               | balan                | ce(72,000) which is                                                                                                    |                        |               |
|               |                      |                                                                                                    |                        |               |
|               | showr                | i as opening balance                                                                                                    |                        |               |
|               | · · ·                |                                                                                                    |                        |               |
|               | ( II                 | i the new year.                                                                                                    |                        |               |
|               |                      |                                                                                                    |                        |               |
| · · ·         |                      | w Edit Doloto Dato Claar Dato Deporit Bonding Bank Datowice Audit Datail Interact De                                                                                                    |                        | 1             |
|               |                      |                                                                                                    |                        |               |
| look Balance  | - 72,000.00 DB       |                                                                                                    | Bank Balance -         | 55,000.00 DE  |

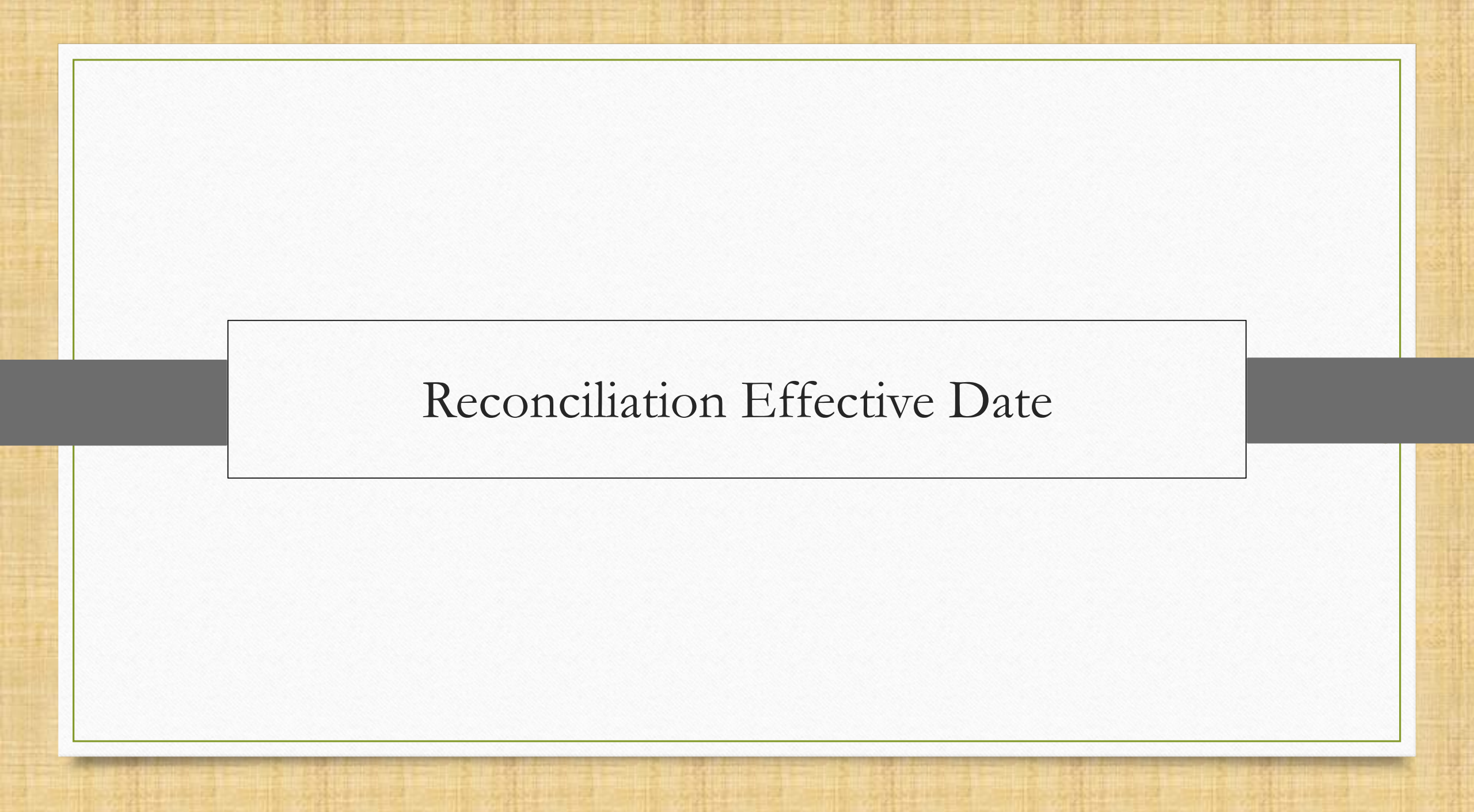

Sometimes, a user just wants to ignore the previous years' all transactions while bank reconciling and want to start doing bank reconciliation from the current financial year.

How can that be done? Let's understand with an example.

## Report $\rightarrow$ Account Books $\rightarrow$ Bank Book

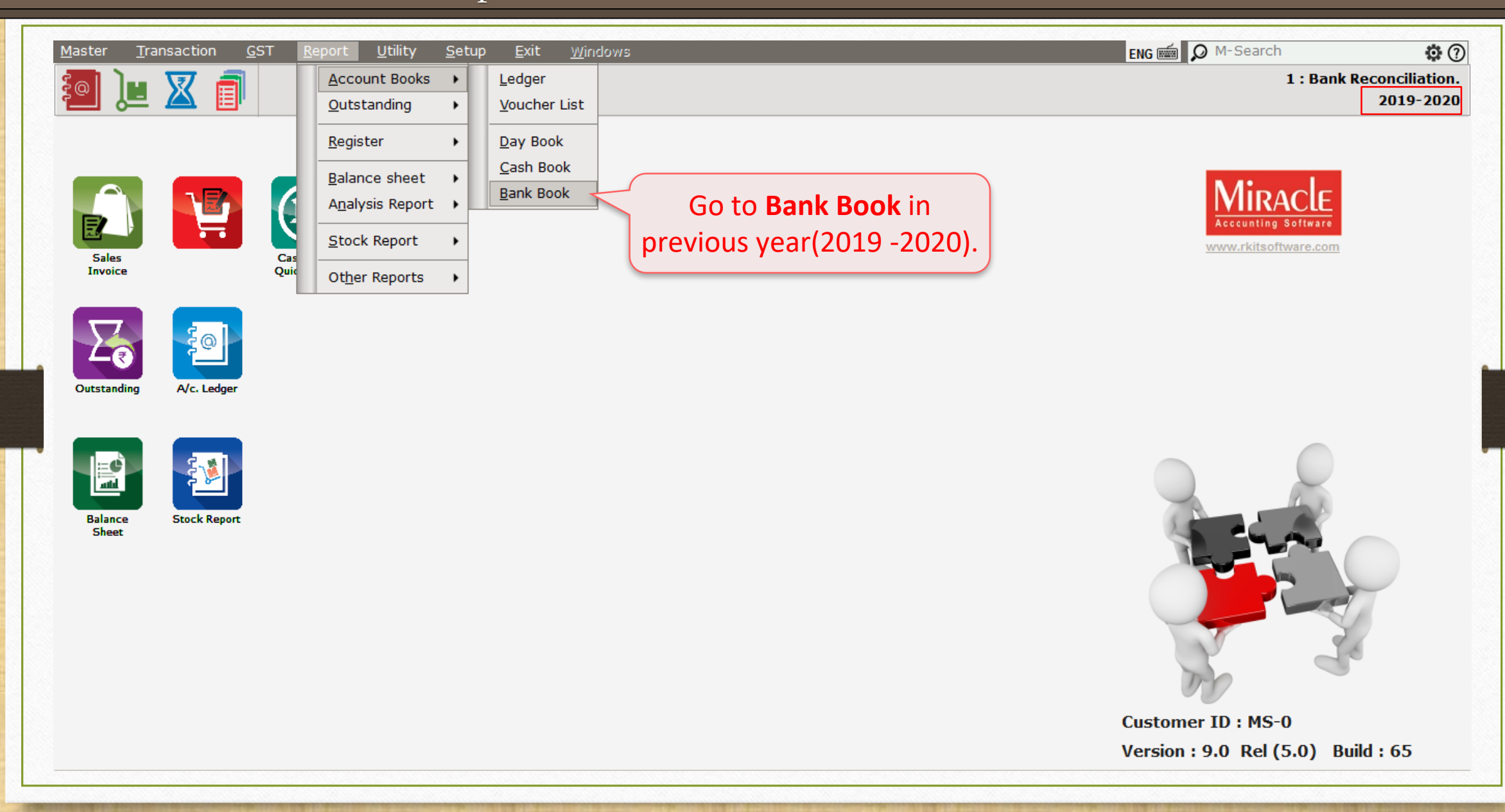

# Setup $\rightarrow$ Company Setup

| Report -> Account Books -> Bank Book                       | ×                |
|------------------------------------------------------------|------------------|
| Bank Account Name                                          | Closing Amount 🔺 |
| Axis Bank                                                  | 10,000.00 DB     |
| HDFC Bank                                                  | 1,00,000.00 DB   |
| Select bank.                                               |                  |
| Click on <b>Reconcile</b><br>button or press <b>F6</b> key |                  |
| Add Edit Delete Reconcile Quarterly                        | / Bal Print      |

## Bank Reconciliation 2019-2020

| Bank Reconcili | ation           |          |                                                                                                    |                     | ×              |
|----------------|-----------------|----------|----------------------------------------------------------------------------------------------------|---------------------|----------------|
| HDFC Bank (A   | All) (Vou. Date | ewise)   |                                                                                                    | From 01/04/2019 T(  | 0 31/03/2020   |
|                |                 |          | Opening Reak Palance - 50,000,00 PP                                                                                    | ving Dank Dalanco - | 50 000 00 DB   |
|                |                 |          |                                                                                                    |                     | 30,000.00 DB   |
| Date           | Bank Date       | Chq. No. | Party Name                                                                                                    | Withdrawal          | Deposit        |
| 12/01/2020     | 15/01/2020      | 823504 / | Amui Industries Lta<br>Akchav Tradera                                                                                  | 25000.00            | 30000.00       |
| 20/02/2020     | 21/02/2020      | 664761 k | AKSINAY TIAUEIS                                                                                                    | 23000.00            | 40000.00       |
| 11/03/2020     | 16/03/2020      | 145623   |                                                                                                    |                     | 15000.00       |
| 20/03/2020     | 10/03/2020      | 879656   | Saai Engineering                                                                                                    | 2000.00             | 13000.00       |
| 31/03/2020     |                 | 879655 N | Magic Steel Pyt. Ltd.                                                                                                  | 8000.00             |                |
| 01,00,2020     |                 |          |                                                                                                    |                     |                |
|                |                 |          |                                                                                                    |                     |                |
|                |                 |          |                                                                                                    |                     |                |
|                |                 |          |                                                                                                    |                     |                |
|                |                 |          |                                                                                                    |                     |                |
|                |                 |          |                                                                                                    |                     |                |
|                |                 |          | We have entries pending                                                                                                |                     |                |
|                |                 |          |                                                                                                    |                     |                |
|                |                 |          | to reconcile in the financial                                                                                          |                     |                |
|                |                 |          |                                                                                                    |                     |                |
|                |                 |          | year(2019-2020).                                                                                                    |                     |                |
|                |                 |          |                                                                                                    |                     |                |
|                |                 |          |                                                                                                    |                     |                |
|                |                 |          |                                                                                                    |                     |                |
|                |                 |          |                                                                                                    |                     |                |
|                |                 |          |                                                                                                    |                     |                |
|                |                 |          |                                                                                                    |                     |                |
|                |                 |          |                                                                                                    |                     |                |
|                |                 |          |                                                                                                    |                     |                |
|                |                 |          |                                                                                                    |                     |                |
|                |                 |          |                                                                                                    |                     |                |
|                |                 |          |                                                                                                    |                     |                |
|                |                 |          |                                                                                                    |                     |                |
|                |                 |          |                                                                                                    |                     |                |
|                |                 |          |                                                                                                    |                     |                |
|                |                 | New      | / Edit Delete Date Clear Date Deposit Pending Bank Datewise Audit Detail Interest Report Auto Bank Reconcilation Print |                     |                |
| Book Balance - | - 1.00.000      | .00 DB   |                                                                                                    | Bank Balance -      | 1.10.000.00.08 |
|                | 1,00,000.       |          |                                                                                                    | Dank Balance        |                |

27

#### Move on 2020-2021

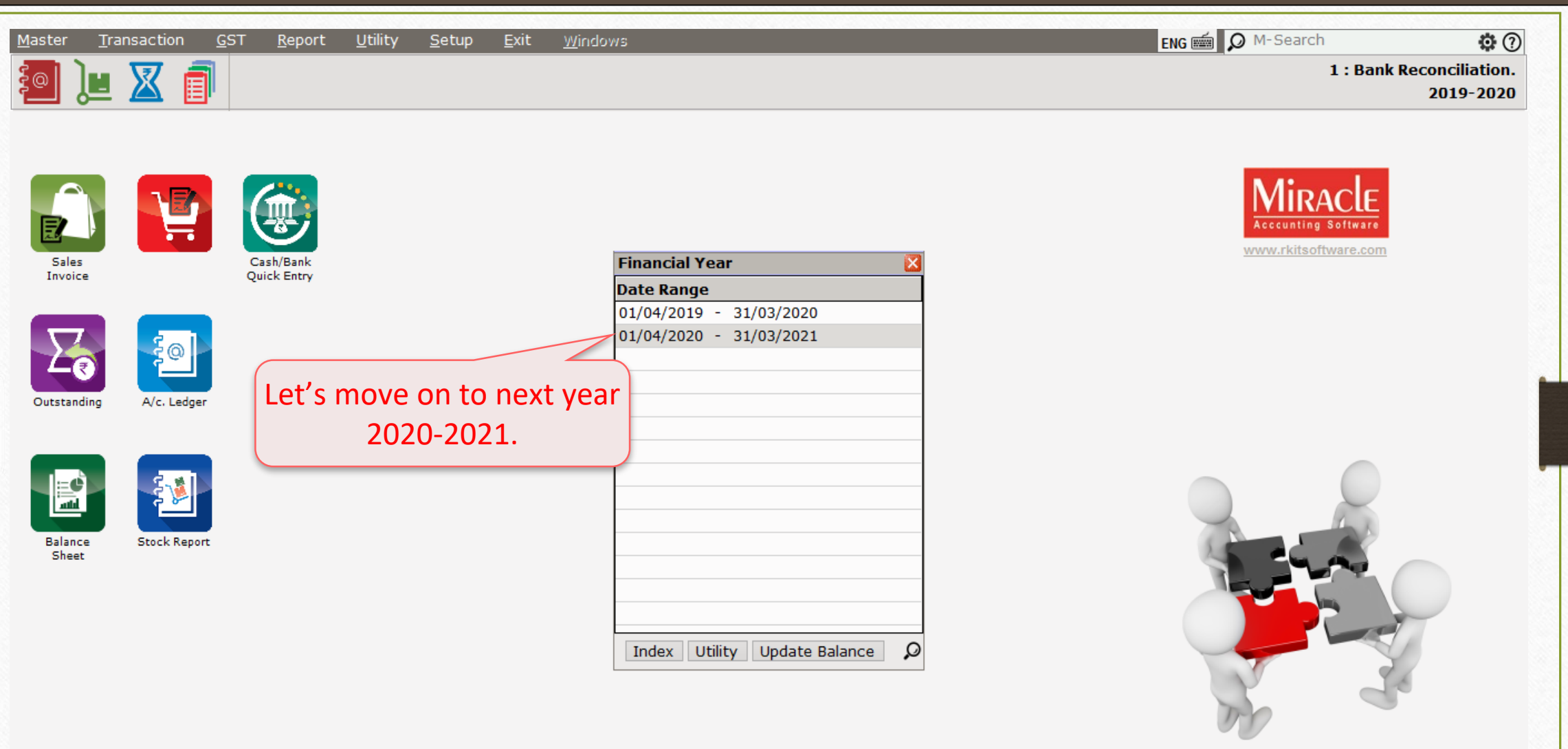

Customer ID : MS-0 Version : 9.0 Rel (5.0) Build : 65

| ank Reconcili | ation                |                                       |                                                      |
|---------------|----------------------|---------------------------------------|------------------------------------------------------|
| HDFC Bank (/  | All) (Vou. Datewise) |                                       | From 01/04/2019 To 31/03/2                           |
|               |                      | Opening Book Balance - 1,20,000.00 DB | Openin Sank Balance - 1,20,000.0                     |
| Date          | Bank Date Chq. No.   | Party Name                            | vithdrawal Dep                                       |
| 29/03/2020    | 879656               | Saai Engineering                      |                                                      |
| 31/03/2020    | 879655               | Magic Steel Pvt. Ltd.                 |                                                      |
| 12/04/2020    | 13/04/2020 664760    | K.J Internatinal                      | Here, it shows the years <b>From</b>                 |
| 12/04/2020    | 13/04/2020 265432    | Kiwi Cotton Craft                     | 1000                                                 |
| 15/04/2020    | 17/04/2020 526441    | Amul Industries Ltd                   | 2019 to 2021 cause we still 3000                     |
| 15/04/2020    | 16/04/2020 664761    | Amul Industries Ltd                   |                                                      |
| 15/04/2020    | 16/04/2020 664762    | M.A Transport                         | haven't reconciled the entries                       |
|               |                      |                                       | from previous year.                                  |
|               |                      |                                       |                                                      |
|               |                      |                                       |                                                      |
|               |                      |                                       |                                                      |
|               |                      |                                       |                                                      |
|               |                      |                                       |                                                      |
|               |                      |                                       |                                                      |
|               |                      |                                       |                                                      |
|               |                      |                                       |                                                      |
|               |                      |                                       |                                                      |
|               |                      |                                       |                                                      |
|               |                      |                                       |                                                      |
|               |                      |                                       |                                                      |
|               |                      |                                       |                                                      |
|               |                      |                                       |                                                      |
|               |                      |                                       |                                                      |
|               |                      |                                       |                                                      |
|               |                      |                                       |                                                      |
|               |                      |                                       |                                                      |
|               |                      |                                       | Detail Interact Penart Auto Bank Reconcilation Brint |
|               |                      |                                       |                                                      |
| ook Balance   | - 1,40,000.00 DB     |                                       | Bank Balance - 1,40,000.0                            |

## Bank Reconciliation 2020-2021

| nk Reconcilia | ation          |          |                  |         |                 |                 |               |                 |                 |                         |         |                |               |
|---------------|----------------|----------|------------------|---------|-----------------|-----------------|---------------|-----------------|-----------------|-------------------------|---------|----------------|---------------|
| IDFC Bank (A  | ll) (Vou. Date | wise)    |                  |         |                 |                 |               |                 |                 |                         | Fro     | m 01/04/2019 T | 0 31/03/2021  |
|               |                |          |                  |         | Opening         | Book Balance -  | 1,20,000.00   | ов              |                 |                         | Opening | Bank Balance - | 1,20,000.00 0 |
| Date          | Bank Date      | Chq. No. | Party Name       |         |                 |                 |               |                 |                 |                         |         | Withdrawal     | Deposi        |
| 29/03/2020    |                | 879656   | Saai Engineering |         |                 |                 |               |                 |                 |                         |         | 2000.00        |               |
| 31/03/2020    |                | 879655   | Magic Steel Pvt. | Ltd.    |                 |                 |               |                 |                 |                         |         | 8000.00        |               |
| 12/04/2020    | 13/04/202      | 664760   | K.J Internatinal |         |                 |                 |               |                 |                 |                         |         | 5000.00        |               |
| 12/04/2020    | 13/04/207      | 55432    | Kiwi Cotton Craf | t       |                 |                 |               |                 |                 |                         |         |                | 10000.0       |
| 15/04/2020    | 17/04/2        | 441      | Amul Industries  | Ltd     |                 |                 |               |                 |                 |                         |         |                | 30000.0       |
| 15/04/2020    | 16/04/7        | 4        | Amul Industries  | Ltd     |                 |                 |               |                 |                 |                         |         | 5000.00        |               |
| 15/04/2020    | 16/04          |          | M.A Transport    |         |                 |                 |               |                 |                 |                         |         | 10000.00       |               |
|               |                | <u> </u> |                  |         |                 |                 |               |                 |                 |                         |         |                |               |
| — ( ц         | oro w          |          | a thaca          | ontrior | $- \mathbf{f} $ |                 |               | if wo d         | lon't nood      | those optric            |         |                |               |
| □             | ere, we        | e can se | e those e        | entries |                 |                 |               | , n we u        | ion t need      | these entrie            | 25      |                |               |
|               | tho n          | roviou   | c voar ca        | ico of  | -               |                 |               | numara          | thonwo          | have to cot             |         |                |               |
|               | uie p          | neviou   | s year cat       | 126 01  |                 |                 | d             | пушоге,         | , then we       | nave to set             |         |                |               |
|               | rocon          | ciliptio | n offoctiv       | o data  | . –             |                 | roc           | onciliatio      | on offoctiv     | o data in the           |         |                |               |
|               | recon          | cillatio | II EIIECUV       | e uale  | -               |                 |               | Jincinatic      |                 |                         |         |                |               |
|               |                | 01/0     | 1/2020           |         |                 |                 | Ban           |                 | int in Acco     | unt Master              |         |                |               |
|               |                | 01/0     | 4/2020.          |         |                 |                 |               | R ALLUU         |                 | unt master              | •• )    |                |               |
|               |                |          |                  |         |                 |                 |               |                 |                 |                         |         |                |               |
|               |                |          |                  |         |                 |                 |               |                 |                 |                         |         |                |               |
|               |                |          |                  |         |                 |                 |               |                 |                 | <b>Effective</b> d      |         |                |               |
|               |                |          |                  |         |                 |                 | Let s         | set <b>kecc</b> | onciliation     | i Effective da          | ατе 📖   |                |               |
|               |                |          |                  |         |                 |                 |               |                 | Devel. A see    |                         |         |                |               |
|               |                |          |                  |         |                 |                 |               | In              | вапк Ассс       | bunt.                   |         |                |               |
|               |                |          |                  |         |                 |                 |               |                 |                 |                         | )       |                |               |
|               |                |          |                  |         |                 |                 |               |                 |                 |                         |         |                |               |
|               |                |          |                  |         |                 |                 |               |                 |                 |                         |         |                |               |
|               |                |          |                  |         |                 |                 |               |                 |                 |                         |         |                |               |
|               |                |          |                  |         |                 |                 |               |                 |                 |                         |         |                |               |
|               |                |          |                  |         |                 |                 |               |                 |                 |                         |         |                |               |
|               |                |          |                  |         |                 |                 |               |                 |                 |                         |         |                |               |
|               | 1              |          |                  | Date    | lear Date       | Denosit Pending | Bank Datewise | Audit Detail    | Interest Report | Auto Bank Reconcilation | Print   | 1              |               |
|               |                |          |                  |         |                 |                 |               |                 |                 |                         |         |                |               |

30

## Master $\rightarrow$ Account

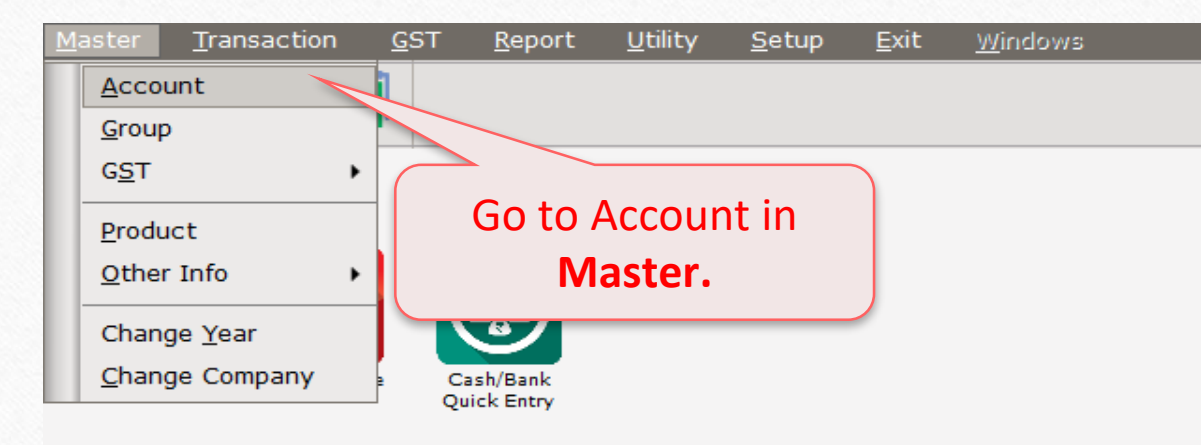

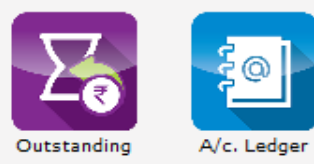

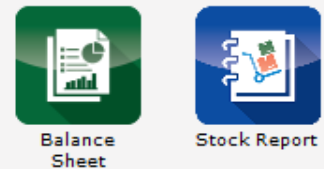

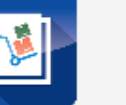

## HDFC Bank

| laster -> Account -> Account Master |           |                          | 🖉 🙋                  |
|-------------------------------------|-----------|--------------------------|----------------------|
| Account Name                        | City      | Group Name               | Opening Balance      |
| HDFC Bank                           | Rajkot    | Bank Accounts (Banks)    | 1,20,000.00 DB       |
| Integrated Tax A/c. (I/P)           |           | Duties & Taxes           |                      |
| Integrated Tax A/c. (O/P)           |           | Duties & Taxes           |                      |
| Interest Expense A/c.(Default)      |           | Expense Account          |                      |
| K.J Internatinal                    |           | Sundry Creditors         | 40,000.00 CF         |
| Kasar A/c. Click on HDFC Bank.      |           | Expense Account          |                      |
| Kiwi Cotton Craft                   |           | Sundry Creditors         |                      |
| Late Fee Expense A/c.(Default)      |           | Expense Account          |                      |
| M.A Transport                       |           | Sundry Creditors         |                      |
| Magic Steel Pvt. Ltd.               | Surat     | Sundry Creditors         | 8,000.00 DE          |
| Mahavir Marketing                   | Porbandar | Sundry Creditors         |                      |
| Other Expense A/c.(Default)         |           | Expense Account          |                      |
| Penalty Expense A/c.(Default)       |           | Expense Account          |                      |
| Profit & Loss A/c                   |           | Profit & Loss A/c        |                      |
| Purchase A/c. (Composite)           |           | Purchase Account         |                      |
| Purchase A/c. (GST)                 |           | Purchase Account         |                      |
| Purchase A/c. (IGST)                |           | Purchase Account         |                      |
| Purchase A/c. (URD-RCM)             |           | Purchase Account         |                      |
| Saai Engineering                    |           | Sundry Creditors         | 2,000.00 DI          |
| Sales A/c. (GST)                    |           | Sales Account            |                      |
| Sales A/c. (IGST)                   |           | Sales Account            |                      |
| State/UT Tax A/c. (I/P)             |           | Duties & Taxes           |                      |
| State/UT Tax A/c. (O/P)             |           | Duties & Taxes           |                      |
| Stock In Hand                       |           | Stock-in-hand            |                      |
| Trading A/c.                        |           | Trading Account          |                      |
|                                     |           |                          |                      |
|                                     |           |                          |                      |
|                                     |           |                          |                      |
|                                     |           |                          |                      |
|                                     |           |                          |                      |
|                                     |           |                          |                      |
|                                     |           |                          |                      |
|                                     |           |                          |                      |
|                                     |           |                          |                      |
|                                     |           |                          |                      |
|                                     |           | Dn Balance Havala Export | door Undate CST Dota |
|                                     |           |                          |                      |

|          | – Main Details -                  |                        |                                        | Party Deta                  | il                    |  |
|----------|-----------------------------------|------------------------|----------------------------------------|-----------------------------|-----------------------|--|
|          | Name                              | HDFC Bank              |                                        | City                        | Rajkot                |  |
|          |                                   |                        |                                        | Pincode                     |                       |  |
|          | Alias                             |                        |                                        | Area                        |                       |  |
|          | Group Name                        | Bank Accounts          | ; (Banks)                              | State                       | Guiarat               |  |
|          |                                   |                        |                                        |                             | Gujarat               |  |
| ien the  | e popup will a                    | ippear 📂               | Bank Balance                           | TT PAN NO.                  |                       |  |
| to set t | he <b>Reconcilia</b>              | ation                  | Opening Balance                        | 120                         | 0000.00               |  |
| Eff      | ective Date.                      | . ]                    | Credit/Debit                           | Debit                       |                       |  |
|          |                                   |                        | Reconciliation Effective               | Date 01/04/202              | :0                    |  |
|          |                                   |                        | Note: Leave Date em<br>in update balar | pty to take effec<br>Ice    | t of previo           |  |
|          |                                   |                        |                                        | ОК                          | 0.00                  |  |
|          |                                   |                        |                                        |                             |                       |  |
|          | Deleves Meth                      | od                     |                                        |                             |                       |  |
|          | 🗧 🗖 Balance Meth                  |                        |                                        |                             |                       |  |
|          | Balance Method                    | Balance Only           |                                        |                             |                       |  |
|          | Balance Method                    | Balance Only           |                                        |                             |                       |  |
|          | Balance Method                    | Balance Only<br>120000 | 0.00 Insert op                         | pening book                 | < balance             |  |
|          | Balance Method<br>Opening Balance | Balance Only           | 0.00 Insert op<br>or here              | pening bool<br>it'll show p | k balance<br>previous |  |

|             | Edit Account Details - HDFC Bank                                                                                         | (                                                                                                    |                                                    |         | ×                                                                                                    | 1                                          |
|-------------|----------------------------------------------------------------------------------------------------|----------------------------------------------------------------------------------------------------|----------------------------------------------------|---------|----------------------------------------------------------------------------------------------------|--------------------------------------------|
|             | Main Details                                                                                                    |                                                                                                    | Party Detai                                        | il      |                                                                                                    |                                            |
|             | Name HDFC Bank                                                                                                    |                                                                                                    | City                                               | Rajkot  |                                                                                                    |                                            |
|             |                                                                                                    |                                                                                                    | Pincode                                            |         |                                                                                                    |                                            |
| Note: Inser | t opening balance                                                                                                    |                                                                                                    | Area                                               |         |                                                                                                    |                                            |
| for Ba      | ank Balance.                                                                                                    | (Banks)                                                                                                    | State                                              | Gujarat |                                                                                                    |                                            |
| It'll be sh | nown in header                                                                                                    | Dank Dalance                                                                                                    | PAN No.                                            |         |                                                                                                    |                                            |
| during bar  | Balance Method<br>Balance Method<br>Balance Method Balance Only<br>Opening Balance 120000<br>F4-Address Detail Bank Deta | Bank Balance<br>Opening Balance<br>Credit/Debit<br>Reconciliation Effective D<br>Note: Leave Date empt<br>in update balance<br>OK | 120<br>Debit<br>ate 01/04/2020<br>y to take effect | 000.00  | Insert the reconci<br>effective Date from<br>want to reconcile of<br>Here, we are inse<br>01/04/2020 | liation<br>which we<br>our data.<br>erting |

| - Main Details -                 |                       | Parl                           | ty Detail                                 | I                                 |  |
|----------------------------------|-----------------------|--------------------------------|-------------------------------------------|-----------------------------------|--|
| Name                             | HDFC Bank             | City                           |                                           | Rajkot                            |  |
| Alias<br>Group Name              | Bank Accounts (Banks) | Pinc<br>Area<br>Stat           | ode<br>a                                  | Guiarat                           |  |
|                                  |                       | PAN<br>Aad<br>GST              | No.<br>har No.<br>IN No.                  |                                   |  |
|                                  |                       | Cred<br>Cred                   | <b>dit Limit</b><br>lit Limit<br>lit Days | 0.00                              |  |
| - Balance Meth<br>Balance Method | Balance Only          | Click on <b>O</b><br>& go to t | <b>K</b> to s<br>he ba                    | ave the changes<br>nk book to see |  |
| opening balanci                  | ≠ 120000.00 Debit ▼   |                                | the e                                     | errect.                           |  |

| Bank Reconciliation                                                                                                    |                                                                          |                                     |
|----------------------------------------------------------------------------------------------------|--------------------------------------------------------------------------|-------------------------------------|
| HDFC Bank (All) (Vou. Datewise)                                                                                                    |                                                                          | From 01/04/2020 To 31/03/2021       |
| Opening Effective Date - 01/04/2020 Opening Book Balance -                                                                                                    | 1,20,000.00 DB Op                                                        | ening Bank Balance - 1,20,000.00 DB |
| Date Bank Date Chq. No. ty Name                                                                                                    |                                                                          | Withdrawal Deposit                  |
| 12/04/2020 13/04/2020 664760                                                                                                    |                                                                          | 5000.00                             |
| 12/04/2020 13/04/2020 265432                                                                                                    |                                                                          | 10000.00                            |
| 15/04/2020 16/04/2020 66476 Here, we'll see <b>Reconciliation</b>                                                                                                    | Inserted opening bank                                                    | 5000.00                             |
| conciliation   From 01/04/2020   Tot     teffective Date = 01/04/2020   Opening Book Balance - 1,20,000.00 DB   Opening Book Balance - 1,20,000.00 DB     2000   130/4/2020   Opening Book Balance - 1,20,000.00 DB   Withdrawell     2000   130/4/2020   Mithad   Stotn.00     2001   130/4/2020   Stotn.00   Stotn.00     2002   130/4/2020   Stotn.00   Stotn.00     2003   130/4/2020   Stotn.00   Stotn.00     2004   150/0/2020   Stotn.00   Stotn.00     2005   150/0/2020   Stotn.00   Stotn.00     2006   150/0/2020   Get/76   Here, we'll see Reconciliation   Effective date.     Notice that we can't see the entries   before 01/04/2020 due to inserted   So in these ways, bank   reconciliation is done in     Reconciliation Effective date in Bank   Account.   Miracle.   Miracle.     New   Edit Delete Date Clier Date Deposit Period   Bank Datewise, Audit Datal Interest Report Auto Bank Reconciliation   Print | 10000.00                                                                 |                                     |
| Effective date.                                                                                                    | balance can be seen here.                                                |                                     |
|                                                                                                    |                                                                          |                                     |
|                                                                                                    |                                                                          |                                     |
|                                                                                                    |                                                                          |                                     |
|                                                                                                    |                                                                          |                                     |
|                                                                                                    |                                                                          |                                     |
| Notice that we can't see the entries                                                                                                    |                                                                          |                                     |
| before 01/01/2020 due to incerted                                                                                                    | So in these ways, bank                                                   |                                     |
| before 01/04/2020 due to inserted                                                                                                    |                                                                          |                                     |
| <b>Reconciliation Effective date</b> in Bank                                                                                                    | reconciliation is done in                                                |                                     |
|                                                                                                    | N dive also                                                              |                                     |
| Account.                                                                                                    |                                                                          |                                     |
|                                                                                                    |                                                                          |                                     |
|                                                                                                    |                                                                          |                                     |
|                                                                                                    |                                                                          |                                     |
|                                                                                                    |                                                                          |                                     |
|                                                                                                    |                                                                          |                                     |
|                                                                                                    |                                                                          |                                     |
|                                                                                                    |                                                                          |                                     |
|                                                                                                    |                                                                          |                                     |
|                                                                                                    |                                                                          |                                     |
|                                                                                                    |                                                                          |                                     |
| New Edit Delete Date Clear Date Deposit Pending                                                                                                    | Bank Datewise Audit Detail Interest Report Auto Bank Reconcilation Print | 1                                   |
| Book Balance - 1,40,000.00 DB                                                                                                    |                                                                          | Bank Balance - 1,40,000.00 DB       |
|                                                                                                    |                                                                          |                                     |

# Print The Statement With Different Formats

# Report $\rightarrow$ Account Books $\rightarrow$ Bank Book

| Report -> Account Books -> Bank Book     |                |
|------------------------------------------|----------------|
| Bank Account Name                        | Closing Amount |
| Axis Bank                                | 10,000.00 DB   |
| HDFC Bank                                | 1,28,000.00 DB |
|                                          |                |
|                                          |                |
|                                          |                |
|                                          |                |
| Select the bank and press <b>Enter</b> . |                |
|                                          |                |
|                                          |                |
|                                          |                |
|                                          |                |
|                                          |                |
|                                          |                |
| Add Edit Delete Reconcile Quarterly      | y Bal Print    |

## Bank Book

| eport -> Acco | unt Boo  | iks -> Bank Book |                                                                      |                 |            |                | X                |
|---------------|----------|------------------|----------------------------------------------------------------------|-----------------|------------|----------------|------------------|
| edger HDFCE   | Bank (Ra | ajkot)           |                                                                      |                 |            | From 01/04/202 | 20 To 31/03/2021 |
| roup Bank A   | ccounts  | (Banks)          |                                                                      |                 |            | Account Audi   | t                |
| Date          | Type     | Cheque No        | Account Name                                                         |                 | Withdrawal | Deposit        | Closing Balance  |
|               |          |                  |                                                                      | Opening Balance |            | 1,20,000.00    | 1,20,000.00 D    |
| 12/04/2020    | BPmt     | 664760           | K.J Internatinal                                                     |                 | 5,000.00   |                | 1,15,000.00 DI   |
| 12/04/2020    | BRct     | 265432           | Kiwi Cotton Craft                                                    |                 |            | 10,000.00      | 1,25,000.00 D    |
| 15/04/2020    | BPmt     | 664761           | Amul Industries Ltd                                                  |                 | 5,000.00   |                | 1,20,000.00 D    |
| 15/04/2020    | BRct     | 526441           | Amul Industries Ltd                                                  |                 |            | 30,000.00      | 1,50,000.00 D    |
| 15/04/2020    | BPmt     | 664762           | M.A Transport                                                        |                 | 10,000.00  |                | 1,40,000.00 D    |
| 22/04/2020    | BPmt     | 664763           | Bita Sales & Service                                                 |                 | 8,000.00   |                | 1,32,000.00 D    |
| 28/04/2020    | BRct     | 889951           | Magic Steel Pvt. Ltd.                                                |                 |            | 3,500.00       | 1,35,500.00 D    |
| 29/04/2020    | BPmt     | 664764           | Desai Computer                                                       |                 | 2,500.00   |                | 1,33,000.00 D    |
| 02/05/2020    | BRct     | 602749           | Mahavir Marketing                                                    |                 |            | 4,000.00       | 1,37,000.00 D    |
| 07/05/2020    | BPmt     | 664765           | Saai Engineering                                                     |                 | 9,000.00   |                | 1,28,000.00 D    |
|               |          |                  | Here, we have few<br>reconciled and few pending<br>entries.          |                 |            |                |                  |
|               |          |                  | Now, click on the <b>Print</b><br>button <i>or</i> press "Ctrl + P". | Total           | 39,500.00  | 1,67,500.00    |                  |
| sile Bal. :1, | 40,000.  | 00 DB            |                                                                      | Closing Balance |            |                | 1,28,000.00      |

39

## Format: Consiled Bank Book

|                                             | rint                                                                                                    |
|---------------------------------------------|----------------------------------------------------------------------------------------------------|
|                                             | Format Advance                                                                                                    |
|                                             | Report Type Horizontal 💌 🗖 PAN & GSTIN No. Language English 💌                                                                                                    |
| Here, it shows a list of different formats. | Format   Report On Screen     Setup Base Bankbook   Copies     Consiled Bank Book   Copies     Pending Entries   1:     With Cheque Detail   First of all we will see     Daily Summary   First of all we will see     Cover Page Printing   Consiled Bank Book format.     Click on OK and see the   Click on OK and see the |
|                                             | statement.     Start Page     Start Page     Printer     Canon LBP2900     Windows Mode                                                                                                    |

40

## Consiled Bank Book Statement

| rt Preview |             |                             |                   |                 |                |                |   |  |
|------------|-------------|-----------------------------|-------------------|-----------------|----------------|----------------|---|--|
| Book       |             | 100 🕂 🕂 🔛 🙈 🥵               | 🗷 🔣 🔛 🔛 🖾 🖾 🖉     |                 |                |                | _ |  |
|            |             |                             | Bank Bosons       | ilistion        |                |                |   |  |
|            |             |                             | Dalik Recolle     | mation.         |                |                |   |  |
|            | Consile Bar | k Book For HDFC Bank (      | (Rajkot)          |                 |                |                |   |  |
|            | From 01/04  | 4/2020 To 31/03/2021        |                   | with down at    | Decesit.       | Page : 1       |   |  |
|            |             | Particulars                 | Opening Balance : | withdrawai      | 120000.00      | 1.20.000.00 DB |   |  |
|            | 12/04/2020  | K.J Internatinal            |                   | 5000.00         |                | 1,15,000.00 DB |   |  |
|            |             | 13/04/2020<br>BDrot         |                   |                 |                |                |   |  |
|            |             | Cheque No 664760            |                   |                 |                |                |   |  |
|            | 12/04/2020  | Kiwi Cotton Craft           |                   |                 | 10000.00       | 1,25,000.00 DB |   |  |
|            |             | 13/04/2020<br>BRct          |                   |                 |                |                |   |  |
|            |             | Cheque No 265432            |                   |                 |                |                |   |  |
|            | 15/04/2020  | Amul Industries Ltd         |                   | 5000.00         |                | 1,20,000.00 DB |   |  |
|            |             | 16/04/2020<br>BPmt          |                   |                 |                |                |   |  |
|            |             | Cheque No 664761            |                   |                 |                |                |   |  |
|            | 15/04/2020  | Amul Industries Ltd         |                   |                 | 30000.00       | 1,50,000.00 DB |   |  |
|            |             | BRct                        |                   |                 |                |                |   |  |
|            |             | Cheque No 526441            |                   |                 |                |                |   |  |
|            | 15/04/2020  | M.A Transport<br>16/04/2020 |                   | 10000.00        |                | 1,40,000.00 DB |   |  |
|            |             | BPmt                        |                   |                 |                |                |   |  |
|            |             | Cheque No 664762            | Tatal             | 20000.00        | 160000.00      |                |   |  |
|            |             |                             | Total.            | 20000.00<br>Clo | sing Balance : | 1.40.000.00 DB |   |  |
|            |             |                             |                   |                 | <b>-</b>       | -,,            |   |  |
|            |             |                             |                   |                 |                |                |   |  |
|            |             |                             |                   |                 |                |                |   |  |
|            |             |                             |                   |                 |                |                |   |  |
|            |             |                             |                   |                 |                |                |   |  |
|            |             | Con                         | slied Bank B      | ook sta         | tement         |                |   |  |
|            |             | with                        |                   | Onen            | ing and        |                |   |  |
|            |             | vviti                       | i cheque NO       | ., Open         | ing anu        |                |   |  |
|            |             |                             | Closing P         | Balance.        |                |                |   |  |
|            |             |                             | 0.000.00          |                 |                |                |   |  |

# Format: Pending Entries

| Print                    |                         |                         |           |         |  |  |  |
|--------------------------|-------------------------|-------------------------|-----------|---------|--|--|--|
| Format                   |                         | Advance                 |           |         |  |  |  |
| Report Type Horizontal 💌 | 🗖 PAN & GSTIN           | No. Language Engl       | ish 💌     |         |  |  |  |
| Format                   |                         |                         |           |         |  |  |  |
| Setup Base Bankbook      | Report On               | Screen 🛛                | <b>~</b>  |         |  |  |  |
| Consiled Bank Book       | Copies                  | 1 ÷                     | 1         |         |  |  |  |
| Pending Entries          |                         |                         | 1         |         |  |  |  |
| With Cheque Detail       |                         |                         |           |         |  |  |  |
| Daily Summary            |                         |                         |           |         |  |  |  |
| Monthly Summary          |                         |                         |           |         |  |  |  |
| Let                      | 's see the s<br>pending | tatement of<br>entries. |           |         |  |  |  |
|                          | Start Page              |                         | End Dage  | 20767 • |  |  |  |
|                          |                         | +                       | Lind Page | 32/0/ • |  |  |  |
|                          | Printer                 | Canon LBP2900           |           |         |  |  |  |
|                          | Windows I               | Mode                    |           | ОК      |  |  |  |

# Pending Entries Statement

| ort Preview |     |                                             |                                 |            |            |  |
|-------------|-----|---------------------------------------------|---------------------------------|------------|------------|--|
| k Book      | 1 ÷ | 1 🕨 🔰 100 🕂 🕂 🔛 🖾 🏾 🔛 🖭 🖻                   | ) 🖾 📼 🗁 🔲 🗖 🐺                   |            |            |  |
|             |     |                                             | Desensiliation                  |            |            |  |
|             |     | Bank                                        | Reconciliation.                 |            |            |  |
|             |     | Bank Reconciliation StatementForHDFC Bank(R | ajkot)                          |            | <b>.</b> . |  |
|             |     | From 01/04/2020 To 31/03/2021               | Cheque No.                      | Withdrawal | Page : 1   |  |
|             |     |                                             | Cheque No                       | withdrawai | Deposit    |  |
|             |     | 22/04/2020 Bita Sales & Service             | 664763                          | 8000.00    |            |  |
|             |     | 29/04/2020 Desai Computer                   | 664764                          | 2500.00    |            |  |
|             |     | 07/05/2020 Saai Engineering                 | 664765                          | 9000.00    |            |  |
|             |     | Amount Of Cheques Deposited But Not Cleared | 880051                          |            | 3500.00    |  |
|             |     | 02/05/2020 Mahavir Marketing                | 602749                          |            | 4000.00    |  |
|             |     |                                             | Total :                         | 19500.00   | 7500.00    |  |
|             |     |                                             | Book Balance :                  | 1 28 0     |            |  |
|             |     | Amount Of Che                               | ques Drawn But Not Presented :  | 19,5       | 00.00 DB   |  |
|             |     | Amount Of Cheq                              | ues Deposited But Not Cleared : | 7,5        | 500.00 CR  |  |
|             |     |                                             | Bank Balance :                  | 1,40,0     | 100.00 DB  |  |
|             |     |                                             |                                 |            |            |  |
|             |     |                                             |                                 |            |            |  |
|             |     |                                             |                                 |            |            |  |
|             |     | Here it sh                                  | nows all the pen                | ding       |            |  |
|             |     |                                             |                                 |            |            |  |
|             |     | entries wi                                  | th Cheque No.,                  | ROOK       |            |  |
|             |     | Palanca                                     | and Dank Dalan                  | <b>CO</b>  |            |  |
|             |     | Dalance                                     | anu Dank Dalah                  |            |            |  |
|             |     |                                             |                                 |            |            |  |
|             |     |                                             |                                 |            |            |  |
|             |     | ( lust like                                 | e this, user can t              | rv)        |            |  |
|             |     | 5050 110                                    |                                 | .,,        |            |  |
|             |     | other                                       | formats for thei                | r          |            |  |
|             |     |                                             |                                 |            |            |  |
|             |     | l bank                                      | book statement                  |            |            |  |
|             |     |                                             |                                 |            |            |  |

#### Like and Follow Us!

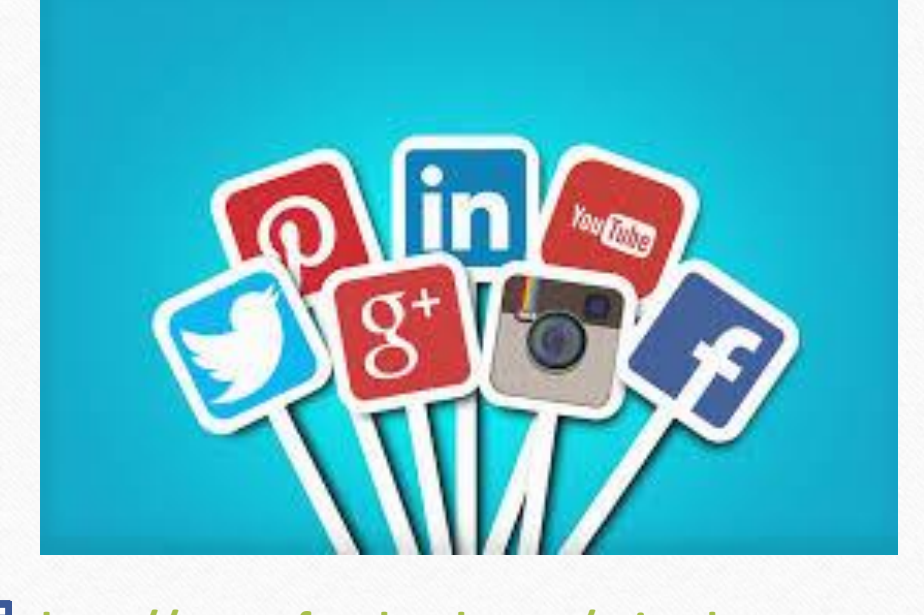

<u>http://www.facebook.com/miracleaccount</u>
<u>http://www.instagram.com/miracle.accounting</u>
<u>https://www.linkedin.com/company/miracleaccount</u>
<u>https://www.youtube.com/channel/UCWB9FJbbVCOPvgWKUdeA31w</u>

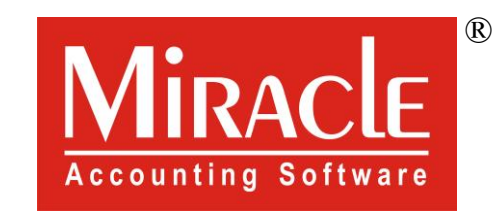

hank you.

Only for internal use of Miracle Accounting Software.

Prepared By: RKIT Software Pvt. Ltd., Rajkot